## 協力企業・協力団体: 1-2.アカウントの新規作成(情報入力)

協力企業・協力団体の方への割引の適用には、所属先より付与された団体コードを使用し、 別途、個人割引コードを取得する必要がございます。

カテゴリーを選択した後、番号照会ボタンをクリックし、付与された団体コードを入力後、 メールアドレスを入力すると、個人割引コードが表示されます。個人割引コードは、入力し たメールアドレスへも送信されます。割引コードを受信後、元の登録画面に戻り、取得した 個人割引コード、および登録者情報を入力し、確認画面にお進みください。

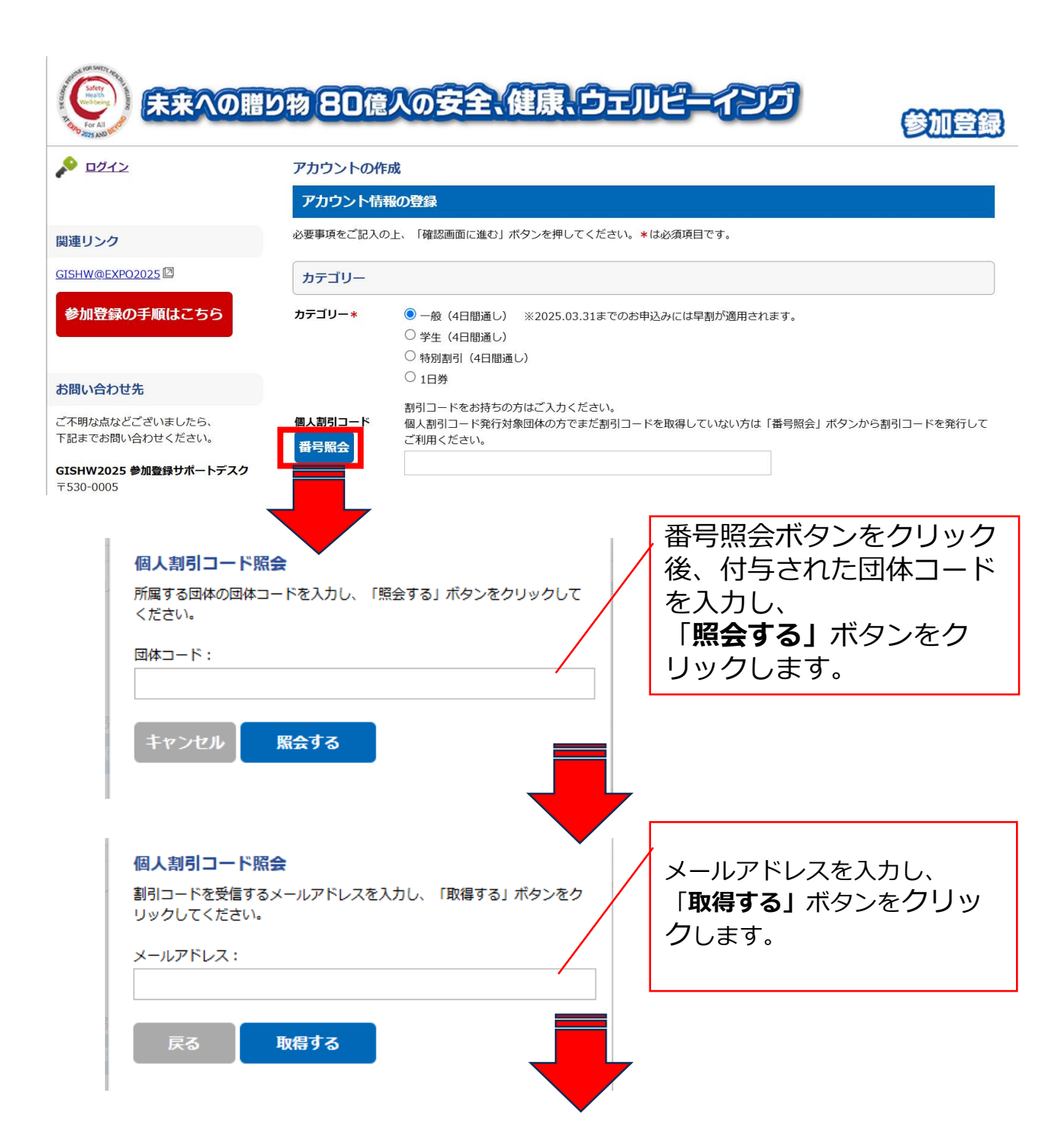

## 協力企業・協力団体 1-2.アカウントの新規作成(情報入力)

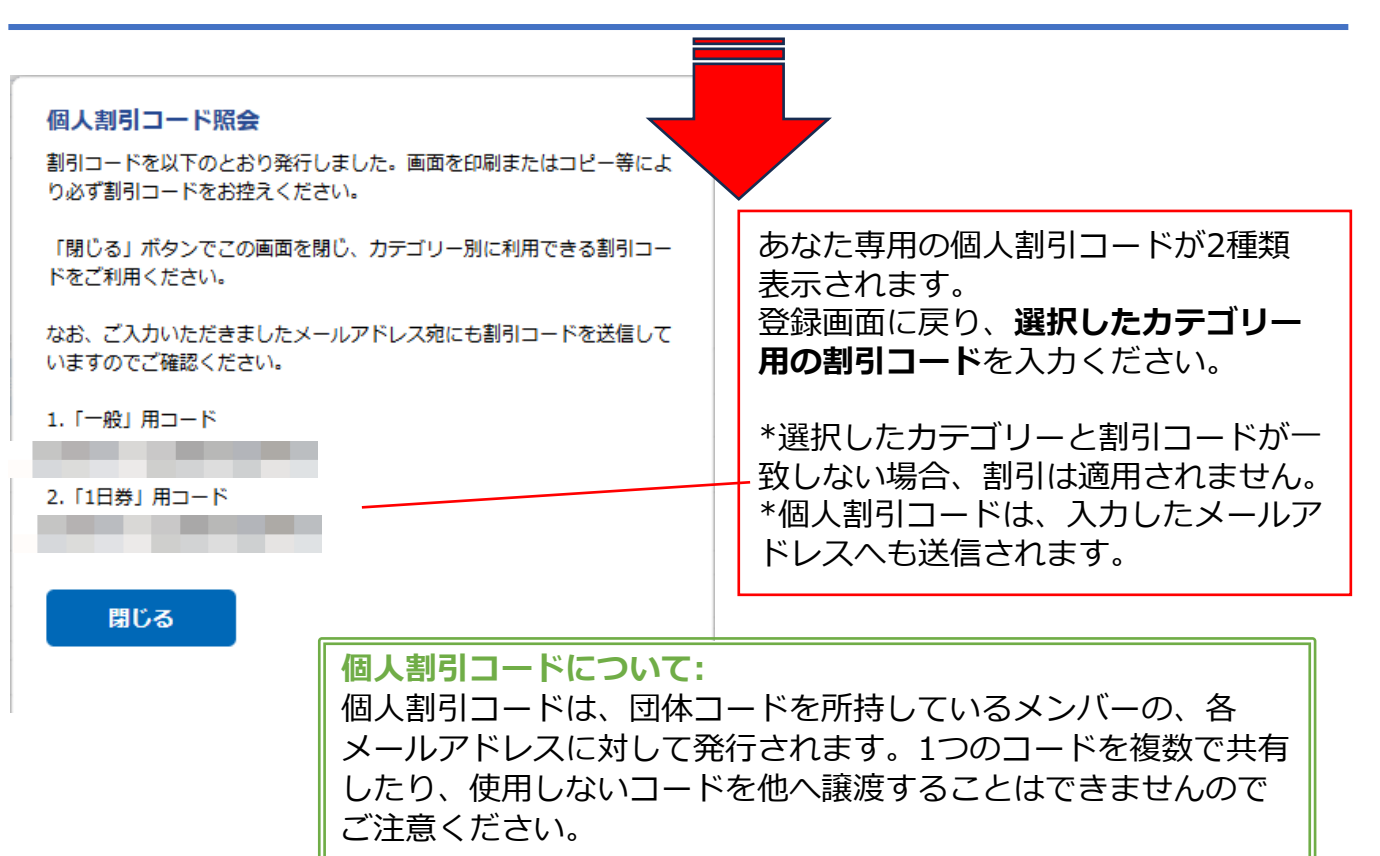

登録者情報を入力し、確認画面にお進みください。参加登録内容画面で、割引価格が 表示されているのをお確かめください。

#### 事前参加登録

一般(4日間通し)の場合

登録フォーム

参加登録内容を選択し、お支払い情報をご入力のうえ、「確認画面に進む」ボタンを押してください。

#### 参加登録内容

| 参加登録カテゴリ                                                                                  | 金額        | 小計        |
|-------------------------------------------------------------------------------------------|-----------|-----------|
| ✓ — <sub>船</sub> Regular (included Expc 4 Tickets))                                       | 105,000 円 | 105,000 円 |
| <ul> <li>同伴者1</li> <li>□ ウェルカムレセプション(7月16日)にのみ参加可能。</li> <li>万博チケットは含まれておりません。</li> </ul> | 10,000 円  |           |
| <ul> <li>同伴者2</li> <li>□ ウェルカムレセプション(7月16日)にのみ参加可能。</li> <li>万博チケットは含まれておりません。</li> </ul> | 10,000 円  |           |
|                                                                                           | 合計        | 105,000 円 |

# 協力企業・協力団体 1-2.アカウントの新規作成(情報入力)

## 1日券の場合

| 参加登録内容                                                |          |          |
|-------------------------------------------------------|----------|----------|
| 参加登録カテゴリ                                              | 金額       | 小計       |
| ☑ 1日券(7月16日・万博チケット1枚付属)                               | 16,000 円 | 16,000 円 |
| □ <b>1日券(7月16日・万博チケットの付属は無し)</b><br>万博チケットは、別途ご用意ください | 9,000 円  |          |
| □ 1日券(7月17日・万博チケット1枚付属)                               | 16,000 円 |          |
| □ <b>1日券(7月17日・万博チケットの付属は無し)</b><br>万博チケットは、別途ご用意ください | 9,000 円  |          |
| □ 1日券(7月18日・万博チケット1枚付属)                               | 16,000 円 |          |
| □ 1日券(7月18日・万博チケットの付属は無し)<br>万博チケットは、別途ご用意ください        | 9,000 円  |          |
| □ 1日券(7月19日・万博チケット1枚付属)                               | 16,000 円 |          |
| □ 1日券(7月19日・万博チケットの付属は無し)<br>万博チケットは、別途ご用意ください        | 9,000 円  |          |
| □ Welcome Reception(7月16日)                            | 15,000 円 |          |
|                                                       | 合計       | 16,000 円 |